# PAIRING THE 14278 TO A TABLET INSTRUCTION GUIDE

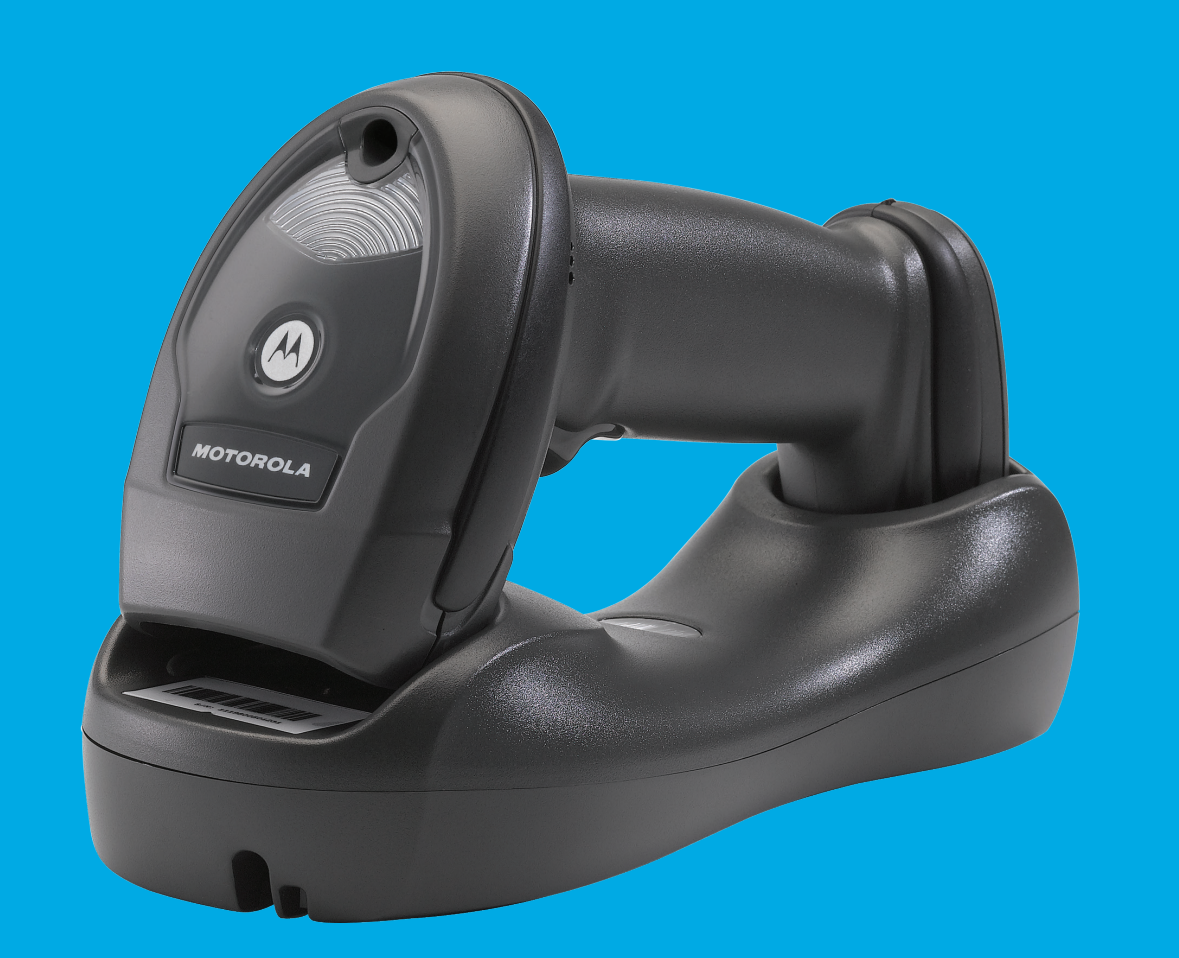

# TECHNOLOGY Should work Together.

In an effort to increase productivity and improve efficiencies, businesses continue to adopt consumer products for use in various enterprise applications. Motorola is making it easier than ever for our customers to leverage the superior decode capability of our enterprise grade, secure Bluetooth enabled cordless scanners and couple them with consumer-based devices.

The LI4278 Cordless Linear Imager offers many advantages when used as an auxiliary scanner for your tablet.

- Excellent 1D scanning performance delivers superior scanning speed, motion and angular tolerance, and a wide data capture range that most embedded cameras just can't compete with in scan intensive situations
- iOS Virtual Keyboard Toggle let's you easily switch between scanning barcodes and entering data on the virtual keyboard
- **Bluetooth v2.1** Provides improved security, performance, energy management and simple pairing over the Bluetooth wireless connection
- **Built for all day everyday use** survives multiple 6 foot drops to concrete and has superior battery power management that lasts well beyond a single shift in the highest usage profiles

### Motorola is committed to working with our enterprise partners and customers on a wide variety of devices to help them be their best in the moments that matter.

## LI4278 LINEAR IMAGER PAIRING THE LI4278 TO AN iPad

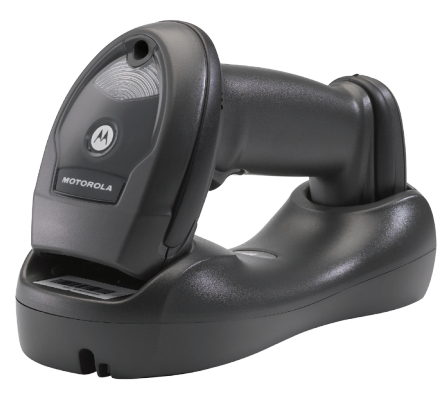

LI4278

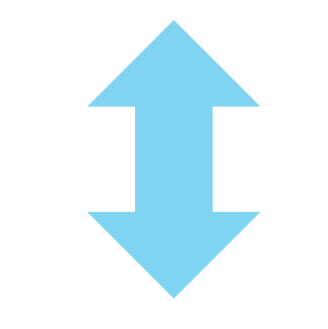

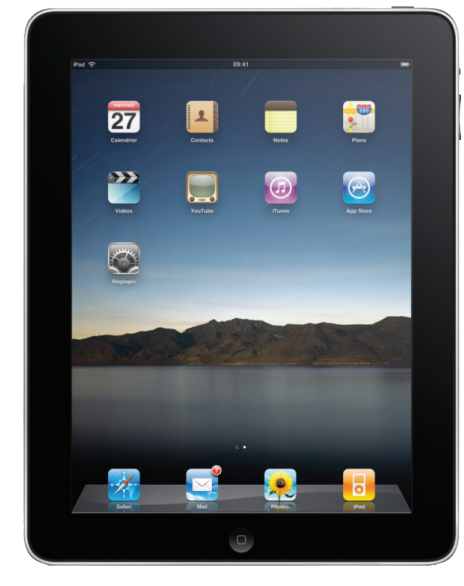

FOLLOW THESE 10 EASY STEPS:

### **1** Set LI4278 Factory Defaults

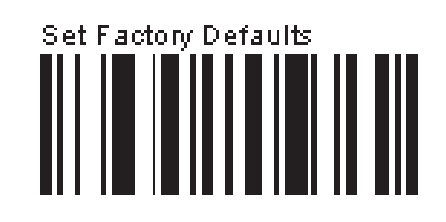

# 2 The following barcodes must be scanned before attempting to pair the scanner to the Apple device.

**Note:** This feature is only available with LI4278 firmware PAABIS00-002-R00 or higher.

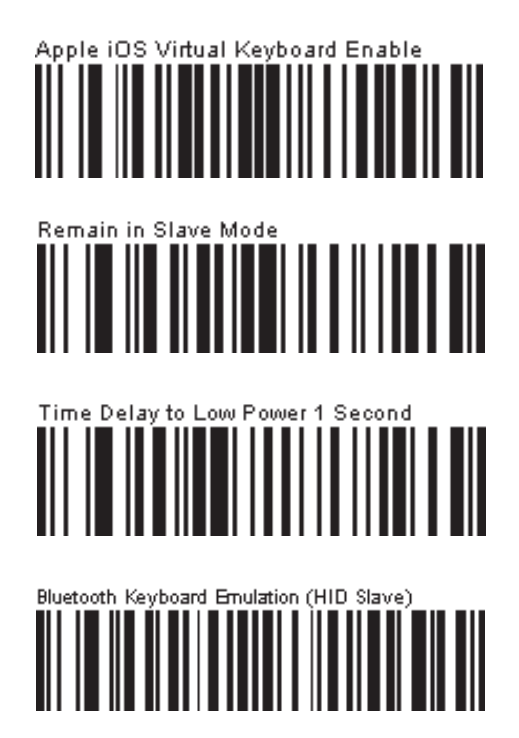

iPad

## LI4278 LINEAR IMAGER PAIRING THE LI4278 TO AN iPad

#### **3** Select Settings from the iPad Desktop:

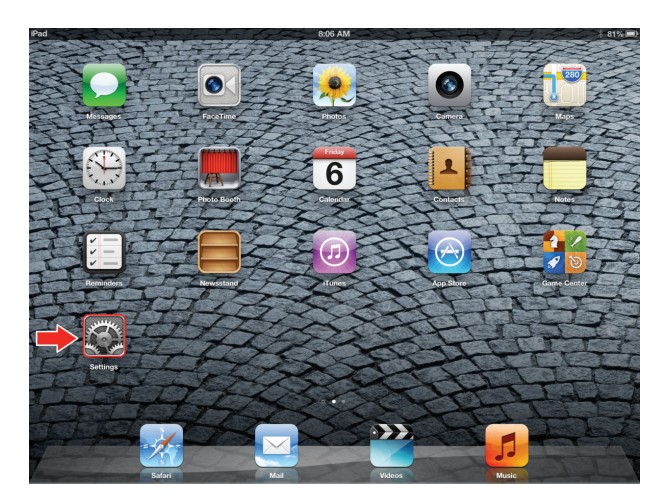

### **4** Turn Bluetooth On:

| iPad                      | 10:18 AM  | Not Charging |
|---------------------------|-----------|--------------|
| Settings                  | Blueto    | poth         |
| Airplane Mode OFF         |           |              |
| Wi-Fi Not Connected       | Bluetooth | OFF          |
| Bluetooth Off             |           |              |
| C Do Not Disturb          |           |              |
| Notifications             |           |              |
| General                   |           |              |
| Sounds                    |           |              |
| 🙀 Brightness & Wallpaper  |           |              |
| Picture Frame             |           |              |
| Privacy                   |           |              |
| 🖄 iCloud                  |           |              |
| Mail, Contacts, Calendars |           |              |
| T Notes                   |           |              |
| Reminders                 |           |              |
| Messages                  |           |              |

**5** Choose LI4278 from available Bluetooth devices. The serial number of the device assists in identifying the correct device:

| Pad                       | 10:19 AM        | Not Charging I  |
|---------------------------|-----------------|-----------------|
| Settings                  | Blueto          | ooth            |
| Mirplane Mode OFF         |                 |                 |
| SWI-FI Not Connecte       | Bluetooth       |                 |
| Bluetooth C               | Devices 🛼       |                 |
| C Do Not Disturb          | LI4278 MXA5VW77 | Not Connected 🧕 |
| Natifications             | DS3578 MXA5YP54 | Not Paired      |
| Nouncations               | NY21L05FDGP43   | Not Paired      |
| General                   | Now Disc        | overable        |
| Sounds                    |                 |                 |
| 🙀 Brightness & Wallpaper  |                 |                 |
| Picture Frame             |                 |                 |
| Privacy                   |                 |                 |
| 🖄 iCloud                  |                 |                 |
| Mail, Contacts, Calendars |                 |                 |
| Notes                     |                 |                 |
| Reminders                 |                 |                 |
| Messages                  |                 |                 |
|                           |                 |                 |

Tap the LI4278 to select it. The iPad automatically connects to the linear imager. The scanner emits a short low beep followed by a short high beep indicating the successful connection.

| Settings                              | Bluetooth                          |                           |
|---------------------------------------|------------------------------------|---------------------------|
| Airplane Mode OFF Wi-Fi Not Connected | Bluetooth                          | ON                        |
| Bluetooth On                          | Devices 🔅                          |                           |
| Do Not Disturb                        | LI4278 MXA5VW77<br>DS3578 MXA5YP54 | Connected 📀<br>Not Paired |
| Notifications                         | IBM-CSC                            | Not Paired                |
| General                               | MT2070 1109600506880               | Not Paired                |
| Sounds                                | WindowsCE                          | Not Paired                |
| Brightness & Wallpaper                | WindowsCE                          | Not Paired                |
| Picture Frame                         | WindowsCE                          | Not Paired                |
| Privacy                               | WindowsCE                          | Not Paired                |
| iCloud                                | Now Discoverable                   |                           |
| Mail, Contacts, Calendars             |                                    |                           |
| Notes                                 |                                    |                           |
| Reminders                             |                                    |                           |
| Messages                              |                                    |                           |

## LI4278 LINEAR IMAGER PAIRING THE LI4278 TO AN iPad

The device is now connected to the iPad as a keyboard device. Test it in an application that accepts keyboard input, such as Notes.

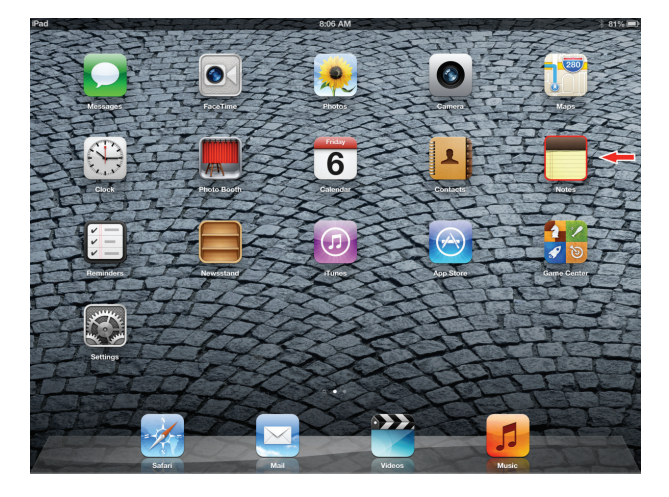

8 Tap the white + in the upper right to start a new Note.

| Pad      | 8:09 AM   | ጰ 81% 💻       |
|----------|-----------|---------------|
| Notes    | New No    | te 🗕 🕂        |
| Q Search | Yesterday | Sep 5 5:02 PM |
| New Note |           |               |
|          |           |               |
|          |           |               |
|          |           |               |
|          |           |               |
|          |           |               |
|          |           |               |
|          |           |               |
|          |           |               |
|          |           |               |
|          |           |               |
|          |           |               |
|          |           |               |
|          |           |               |
|          | © Ľ       | •             |

**9** Scan a barcode. It is displayed in the Note:

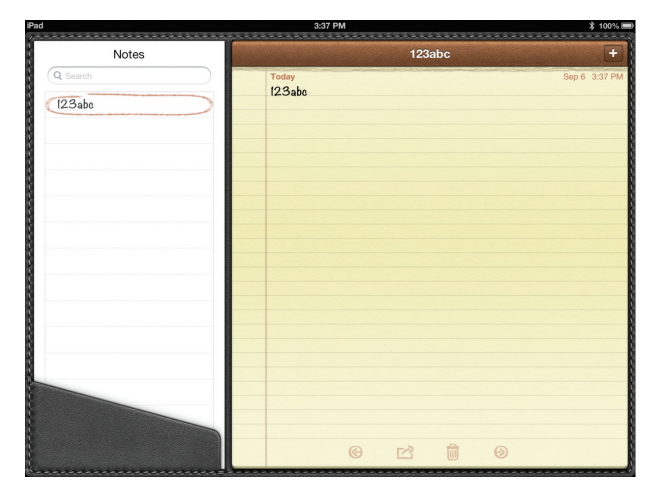

A quick double-pull of the scanner trigger will open or close the virtual keyboard.

| Pad 3:37 PM \$ 100%      |                                 |               |  |  |
|--------------------------|---------------------------------|---------------|--|--|
| Notes                    | 123abc                          | +             |  |  |
| Q Sarch                  | Today<br>123abi<br>012345678905 | Sep 6 3:37 PM |  |  |
| QWER                     | TYUIO                           | P 🛛           |  |  |
| A S D F G H J K L return |                                 |               |  |  |
|                          | V B N M !                       | ?             |  |  |
| .?123                    |                                 | .?123         |  |  |

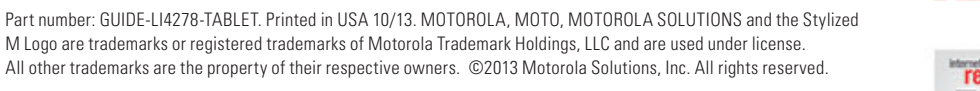

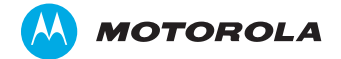

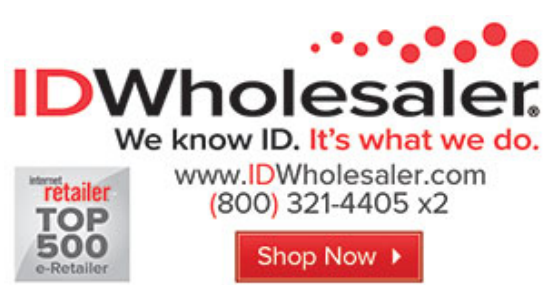